## **Getting Started with Read&Write for Mac**

Last Modified on Friday, 30-Aug-2024 21:46:39 BST

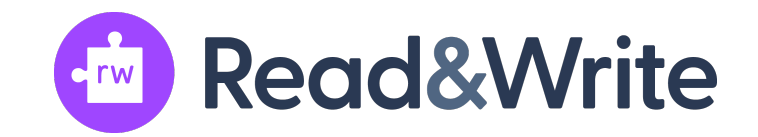

- 1. Download the Read&Write for Mac DMG linked here.
- 2. Locate your downloads folder and browse to the installed DMG

3 Run the Read&Write.dmg and you will get the following screen, drag the Read&Write icon to the Applications folder

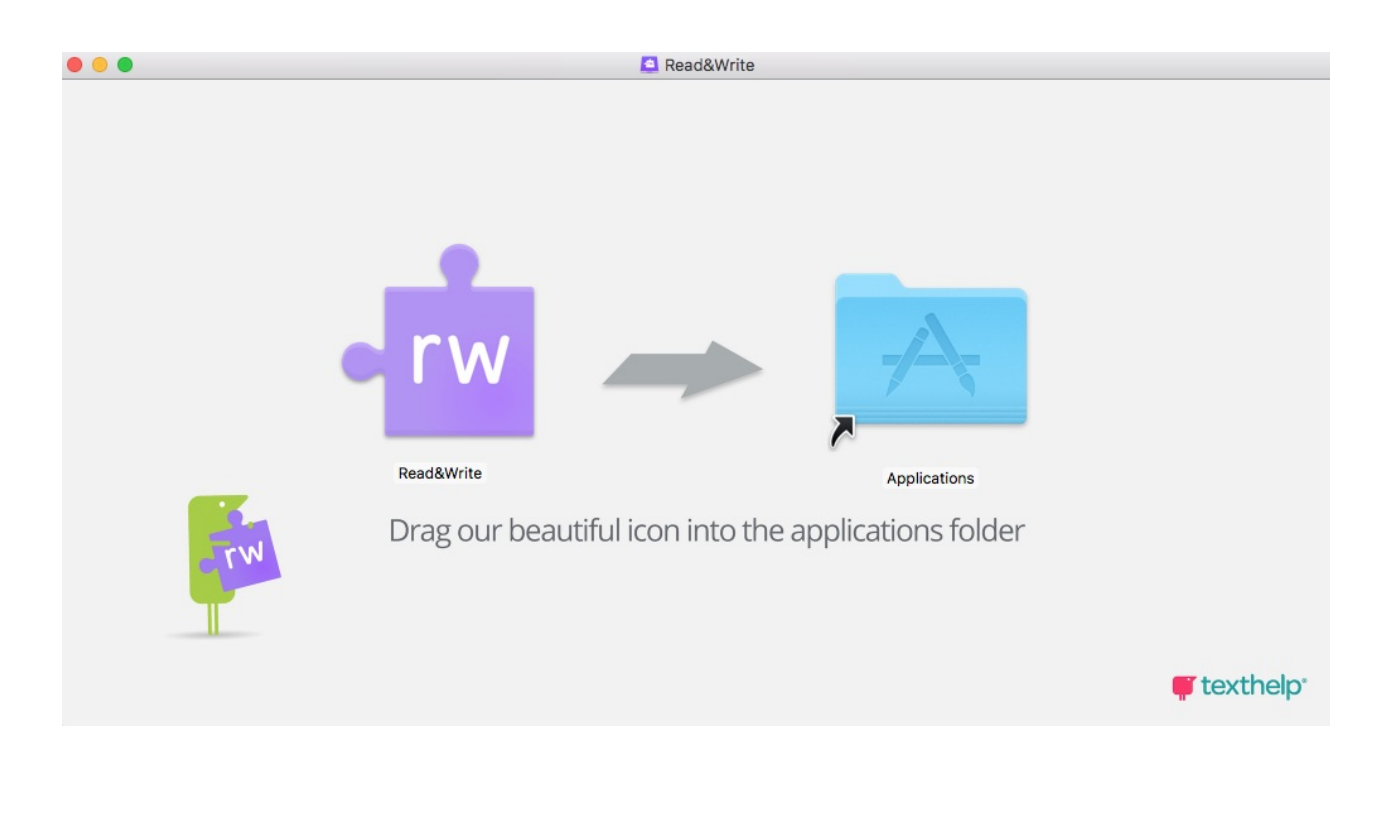

## 4 Read&Write will start copying to your Applications

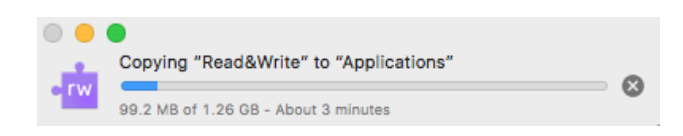

5 The Read&Write icon will appear in your Applications folder, double click to run

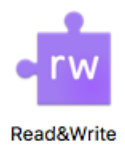

## 6 Select Open

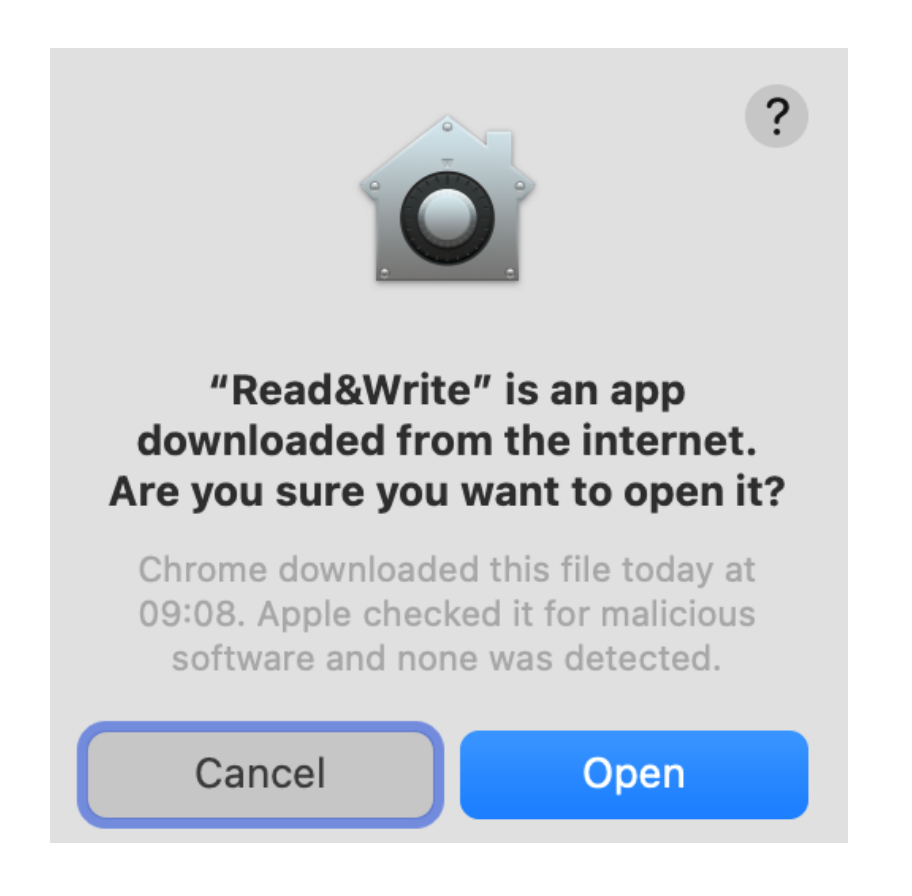

7 On the Security & Privacy Screen click on the Open Privacy & Security button

| • <mark>rw</mark>                                                                                      |
|----------------------------------------------------------------------------------------------------|
| Read&Write requires Accessibility access for some<br>features to work                                  |
| Please complete the following steps:                                                                   |
| 1. Click the Privacy & Security button below:                                                          |
| Open Privacy & Security                                                                                |
| 2. On the preference screen that just opened, switch Read&Write on. Enter your password when prompted. |
| Read&Write                                                                                             |
|                                                                                                    |
| Done                                                                                                   |
| Continue without all features                                                                          |

8 The **Accessibility** window will appear

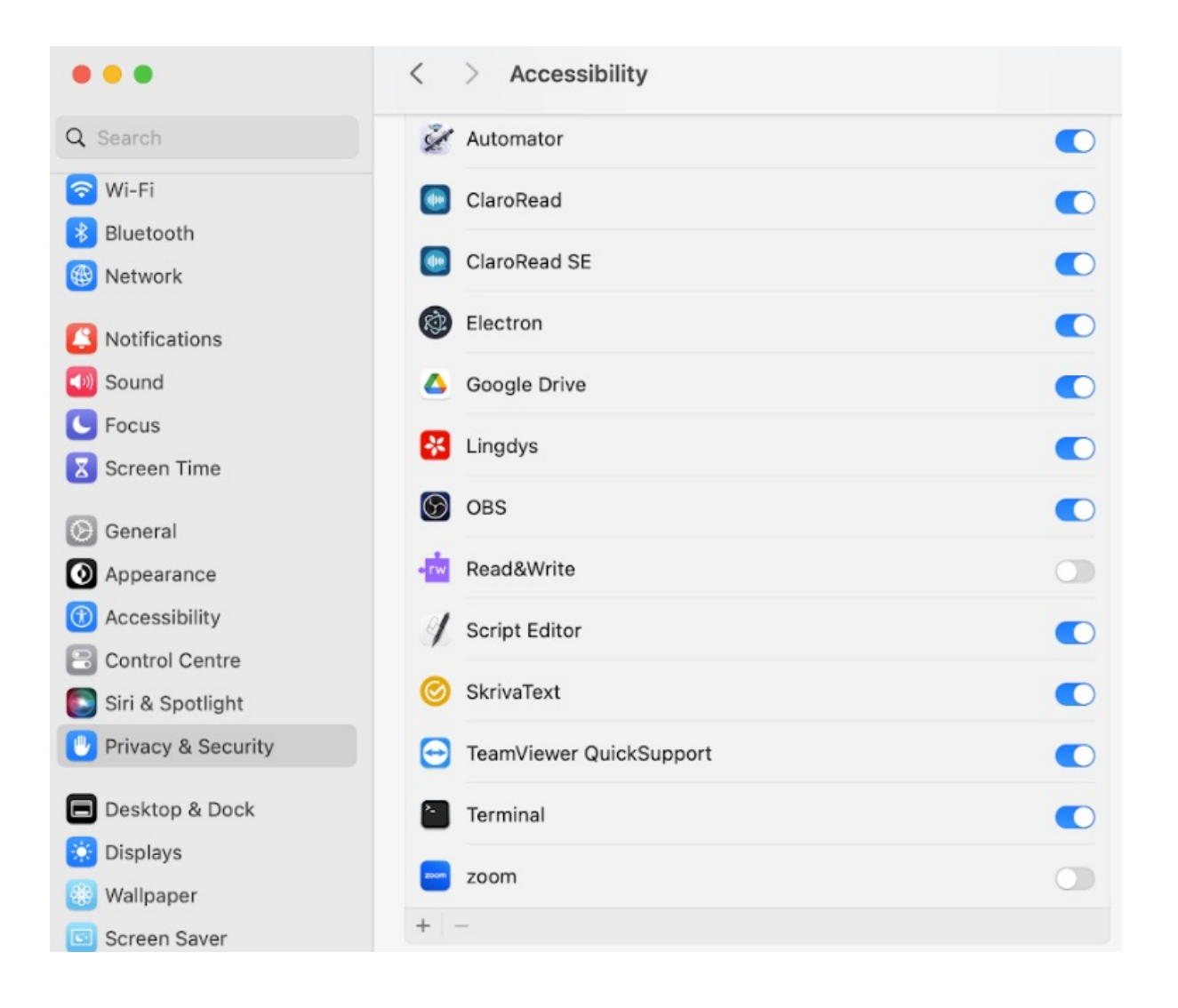

9 Click on the Read&Write button to slide it on

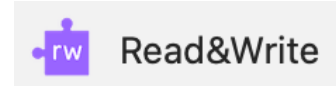

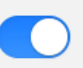

10 Please Enter your User Name and Password and click Modify Settings

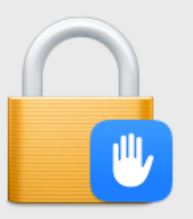

## **Privacy & Security**

Privacy & Security is trying to modify your system settings.

Enter your password to allow this.

Username

Password

**Modify Settings** 

Cancel

11 Click OK to accept the User agreement

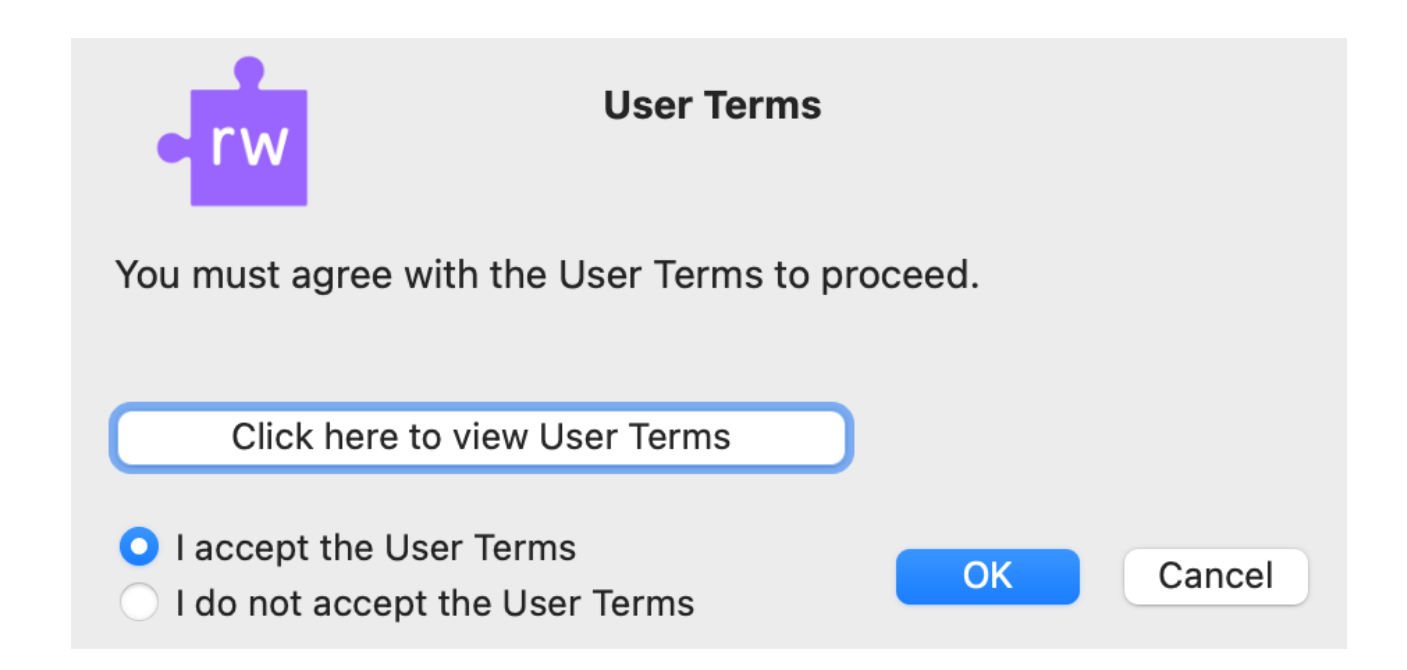

You are now ready to **login to Read&Write to** use it for the first time, please be sure to log in with your School domain login to receive premium features.